Configuration compte e-mail professionnel sur iOS Rev. 2.3 - 17.01.2019

- Sur votre iPhone/iPad, alles dans « Réglages »
- 2. Sélectionnez « Mots de passe et comptes »

3. Sélectionnez « Ajouter un compte »

4. Sélectionnez « Autre »

- 5. Sélectionnez « Ajouter un compte Mail »
- 6. Entrez votre nom tel qu'il sera visible par vos correspondants
- 7. Entrez votre adresse e-mail
- 8. Entrez le mot de passe de votre compte email tel qu'il vous a été transmis par Crossing Telecom
- 9. Cliquez sur « Suivant »

| a. 1999                                                                                                    | p 🕈 16.42 M                                                                                                    |      |
|----------------------------------------------------------------------------------------------------|----------------------------------------------------------------------------------------------------|------|
| -                                                                                                    | Réglages                                                                                                    |      |
| -                                                                                                    | Batterie                                                                                                    | 3    |
| ō                                                                                                    | Confidentialité                                                                                                    |      |
|                                                                                                    |                                                                                                    |      |
| *                                                                                                    | iTunes Store et App Store                                                                                                    | -2   |
| -                                                                                                    | Wallet et Apple Pay                                                                                                    | 3    |
| -                                                                                                    |                                                                                                    | -    |
| 5                                                                                                    | Mots de passe et comptes                                                                                                    | -    |
|                                                                                                    | Contacts                                                                                                    |      |
| -                                                                                                    | Calendrier                                                                                                    |      |
| -                                                                                                    | Notes                                                                                                    | 5    |
|                                                                                                    |                                                                                                    |      |
| a Tang                                                                                                    | µ♥ %42 M                                                                                                    |      |
| <                                                                                                    | Mots de passe et comptes                                                                                                    |      |
| •                                                                                                    | Prerempir mots de passe                                                                                                    |      |
| COM                                                                                                    | ms.                                                                                                    |      |
| Clou                                                                                                    | xd<br>I Drive, Mait, Contacts at 9 de plue                                                                                                    | - 2  |
| Hotn<br>Mail, 4                                                                                                    | <b>nail</b><br>Contacta, Calendrier, Rappela, Notes                                                                                                    | 2    |
| Cros                                                                                                    | scomm                                                                                                    |      |
|                                                                                                    |                                                                                                    |      |
|                                                                                                    |                                                                                                    |      |
| Ajou                                                                                                    | ter un compte                                                                                                    | 2    |
| -                                                                                                    |                                                                                                    | /    |
| Nous                                                                                                    | velles données Pur                                                                                                    | 21.2 |
|                                                                                                    |                                                                                                    |      |
|                                                                                                    |                                                                                                    |      |
| a Tang                                                                                                    | µ ₩ 16.42 85                                                                                                    | ×    |
|                                                                                                    | an compre                                                                                                    |      |
|                                                                                                    | iCloud                                                                                                    |      |
|                                                                                                    | Tolodu                                                                                                    |      |
|                                                                                                    | E 3 Exchange                                                                                                    |      |
|                                                                                                    | Google                                                                                                    |      |
|                                                                                                    |                                                                                                    |      |
|                                                                                                    | VALIOOL                                                                                                    |      |
|                                                                                                    | YAHOO!                                                                                                    |      |
|                                                                                                    | YAHOO!<br>Aol.                                                                                                    |      |
|                                                                                                    | YAHOO!<br>Aol.                                                                                                    |      |
|                                                                                                    | YAHOO!<br>Aol.                                                                                                    |      |
|                                                                                                    | YAHOO!<br>Aol.<br>2 Outlook.com                                                                                                    |      |
| <                                                                                                    | YAHOO!<br>Aol.<br>2 Outlook.com                                                                                                    | >    |
| a larg                                                                                                    | YAHOO!<br>Aol.<br>22 Outlook.com<br>Autre                                                                                                    |      |
| a lang                                                                                                    | YAHOO!<br>Aol.<br>22 Outlook.com<br>Autre<br>24 × 36.42 as<br>corr Autre                                                                                                    | >    |
| a Targ                                                                                                    | YAHOO!<br>Aol.<br>22 Outlook.com<br>Autre<br>24 × 36.42 85<br>Cour Autre                                                                                                    |      |
| ar tang<br>(Ret<br>Alou                                                                                                    | YAHOO!<br>Aol.<br>2012 Outlook.com<br>Autre<br>2014 Autre<br>2014 Autre                                                                                                    |      |
| a tang<br>Ret<br>Alou                                                                                                    | YAHOO!<br>Aol.<br>2 Outlook.com<br>Autre<br>20 * 36.42 85<br>20 * Autre<br>ter un compte Mail<br>Actrs                                                                                                    |      |
| Alour<br>Alour                                                                                                    | YAHOO!<br>AOI.<br>2 Outlook.com<br>Autre<br>20 Autre<br>20 Autre<br>2                                                                                                    |      |
| Alour<br>Alour<br>Alour<br>Alour                                                                                                    | YAHOO!<br>AOI.<br>2 Outlook.com<br>Autre<br>2 Autre<br>2 Au                                                                                                    |      |
| Alour<br>Alour<br>Alour<br>Cont                                                                                                    | YAHOO!<br>AOI.<br>ACI:<br>Corr Autre<br>Autre<br>Au    |      |
| Aloui<br>Aloui<br>Aloui<br>Aloui<br>Aloui                                                                                                    | YAHOO!<br>AOI.<br>2 Outlook.com<br>Autre<br>2 Autre<br>2 Au                                                                                                    |      |
| al Tang<br>Ajour<br>Ajour<br>Ajour<br>Ajour<br>Ajour<br>Ajour                                                                                                    | YAHOO!<br>AOI.<br>AUtre<br>Autre<br>Autre     |      |
| Ajour<br>Ajour<br>Ajour<br>Ajour<br>Ajour                                                                                                    | YAHOO!<br>AOI.<br>AUtre<br>Autre<br>Autre     |      |
| Alour<br>Alour<br>Alour<br>Alour<br>Alour<br>Alour<br>Alour                                                                                                    | YAHOO!<br>AOI.<br>AUIre<br>Autre<br>av 16.42 as<br>Autre<br>av Autre<br>av Autre<br>Autre<br>Aut                                                                                                    |      |
| Alour<br>Alour<br>Alour<br>Alour<br>Alour<br>Alour<br>Alour                                                                                                    | YAHOO!<br>AOI.<br>AUtre<br>Autre<br>av 16-42 as<br>Autre<br>av Autre<br>av Autre<br>Autre<br>Autre                                                                                                    |      |
| Ajour<br>Ajour<br>Ajour<br>Ajour<br>Ajour                                                                                                    | YAHOO!<br>AOI.<br>ACII<br>2 Outlook.com<br>Autre<br>2 Autre<br>2                                                                                                    |      |
| Alout<br>Alout<br>Alout<br>Alout<br>Alout<br>Alout<br>Alout<br>Alout                                                                                                    | YAHOO!<br>AOI.<br>AOI.<br>Autre<br>Autre<br>Autre<br>av 16-42 as<br>Autre<br>av Autre<br>av Autre<br>av Autre<br>av Autre<br>ter un compte LDAP<br>ter un compte CardDAV<br>ter un compte CardDAV<br>ter un compte CardDAV<br>ter un cal. avec abonnement                                                                                                    |      |
| Alout<br>Alout<br>Alout<br>Alout<br>Alout<br>Alout<br>Alout<br>Alout                                                                                                    | YAHOO!<br>AOI.<br>AUIre<br>Autre<br>Autre<br>av 16-42 as<br>Autre<br>av Autre<br>av Autre<br>Autre<br>Aut                                                                                                    |      |
| Ajour<br>Ajour<br>Ajour<br>Ajour<br>Ajour<br>Ajour<br>Ajour<br>Ajour<br>Ajour<br>Nom                                                                                                    | YAHOO!<br>AOI.<br>AUtre<br>Autre<br>av 16-42 as<br>Autre<br>av Autre<br>av Autre<br>Autre<br>Autre                                                                                                    |      |
| Alout<br>Alout<br>Alout | YAHOO!<br>AOI.<br>AOI.<br>C Outlook.com<br>Autre<br>se \$ 56-52 at<br>autre<br>autre<br>aut         |      |
| Alout<br>Alout<br>Alout<br>Alout<br>Alout<br>Alout<br>Alout<br>Alout<br>Alout<br>Alout<br>Alout<br>Alout<br>Alout                                                                                                    | YAHOO!<br>AOI.<br>AOI.<br>AUIre<br>AUIre<br>AUIRE<br>AUIRE<br>A |      |
| Ajour<br>Ajour<br>Ajour<br>Ajour<br>Ajour<br>Ajour<br>Ajour<br>Ajour<br>Ajour<br>Ajour<br>Ajour<br>Ajour<br>Ajour<br>Ajour<br>Ajour<br>Ajour<br>Ajour<br>Ajour<br>Ajour<br>Ajour<br>Ajour<br>Ajour                                                                                                    | YAHOO!<br>AOI.<br>AOI.<br>AUITE<br>AUITE<br>A |      |
| Ajour<br>Ajour<br>Ajour<br>Ajour<br>Ajour<br>Ajour<br>Ajour<br>Ajour<br>Ajour<br>Ajour<br>Ajour<br>Ajour<br>Ajour<br>Ajour<br>Desc                                                                                                    | YAHOO!<br>AOI.<br>AOI.<br>AUITE<br>AUITE<br>A |      |
| Ajout<br>Ajout<br>Ajout<br>Ajout<br>Ajout<br>Ajout<br>Ajout<br>Ajout<br>Ajout<br>Ajout<br>Desc                                                                                                    | YAHOO!<br>AOI.<br>AOI.<br>AUITE<br>AUITE<br>A |      |
| Ajour<br>Ajour<br>Ajour<br>Ajour<br>Ajour<br>Ajour<br>Ajour<br>Ajour<br>Ajour<br>Ajour<br>Desc                                                                                                    | YAHOO!<br>AOI.<br>AOI.<br>AUITE<br>AUITE<br>A |      |
| Alout<br>Alout<br>Alout<br>Alout<br>Alout<br>Alout<br>Alout<br>Alout<br>Alout<br>Alout<br>Alout<br>Desc                                                                                                    | YAHOO!<br>AOI.<br>AOI.<br>AUITE<br>AUITE<br>A |      |
| at large of factors of the large of the large of the larg                                                                                                    | YAHOO!<br>AOI.<br>AOI.<br>AUITE<br>AUITE<br>A |      |

Configuration compte e-mail professionnel sur iOS Rev. 2.3 - 17.01.2019

- 10. Sélectionnez IMAP
- 11. Entrez le nom de serveur de courrier entrant IMAP tel qu'il vous a été communiqué pat Crossing Telecom (ex : imap4.votrenomdedomaine.lu
- 12. Entrez le mot de passe de votre compte email tel qu'il vous a été transmis par Crossing Telecom
- 13. Pour le serveur d'envoi entrez : smtp.cross2.lu
- 14. Entrez votre nom d'utilisateur e-mail tel qu'il vous a été transmis par Crossing Telecom (ex : xxxxxxxcrossbus)
- 15. Entrez le mot de passe de votre compte email tel qu'il vous a été transmis par Crossing Telecom
- 16. Cliquez sur « Suivant »
- 17. Si un message vous indiquant qu'une connexion est impossible avec SSL et vous demandant de tenter sans SSL, cliquez sur « Oui »
- Cliquez sur « Continuer » lorsque le message vous indiquant l'impossibilité de vérifier l'identité du serveur entrant imap4.xxxxx apparaît
- 19. Cliquez sur « Continuer » lorsque le message vous indiquant l'impossibilité de vérifier l'identité du serveur sortant smtp.cross2.lu apparaît

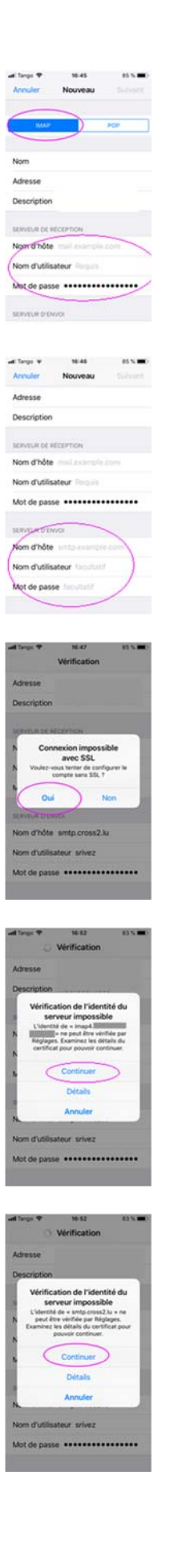

20. Cliquez sur « Enregistrer »

21. Editez maintenant le compte en cliquant sur le compte que vous venez d'ajouter

22. Cliquez sur l'adresse e-mail du compte

23. Cliquez sur SMTP – smtp.cross2.lu

24. Sélectionnez le serveur primaire smtp.cross2.lu

| al large 9 36.52 (83.5 0)<br>Anculer IMAP Enregistrer                                                                                                    |
|----------------------------------------------------------------------------------------------------|
| 🖸 Mail 🕚                                                                                                    |
| Notes                                                                                                    |
| Mots de passe et comptes     Prérempir mots de passe                                                                                                    |
| COMPTES                                                                                                    |
| Cloud Cheve, Mat, Contacts et 9 de plue                                                                                                    |
| Mail, Contacts, Calendrier, Rappelle, Notes                                                                                                    |
| Mal, Nilter                                                                                                    |
| Ajouter un compte >                                                                                                    |
| Nouvelles données Push 2                                                                                                    |
|                                                                                                    |
| Ketour                                                                                                    |
| Compte                                                                                                    |
| Mail                                                                                                    |
| Notes 🔘                                                                                                    |
| d box 9 163 83 183                                                                                                    |
| Annuler Compte OK                                                                                                    |
| Description                                                                                                    |
| SERVEUR DE RÉCEPTION                                                                                                    |
| Nom d'hôte imap4<br>Nom d'utilisateur                                                                                                    |
| Mot de passe                                                                                                    |
| SET OF DENVOI                                                                                                    |
| SMTP smtp.cross2.lu )                                                                                                    |
| Avancé                                                                                                    |
| and Targo   Sec. Status   Status   Stat |
| (smtp.cross2.lu Oui >)                                                                                                    |
| AUTRES SERVICIES SMTR                                                                                                    |
| Non >                                                                                                    |
| Non >                                                                                                    |
| Non 3                                                                                                    |
| Si Fapplication Mail ne parvient pas à utilisar le<br>serveur primains, elle estatera les autres<br>serveurs BMTP successivement.                                                                                                    |

## Configuration compte e-mail professionnel sur iOS Rev. 2.3 - 17.01.2019

- 25. Vérifiez que « Utiliser SSL » est DESACTIVE et que le port du serveur est bien 587
- 26. Cliquez sur OK

27. Cliquez sur « Avancé »

- 28. Vérifiez que « Utiliser SSL » est bien désactivé et que le port du serveur est bien 143
- 29. Cliquez sur « Compte » en haut à gauche pour revenir en arrière
- 30. Cliquez sur OK pour enregistrer les paramètres

| and Tango 🕈                                                                                                    |                                                                                                    |                                            |
|----------------------------------------------------------------------------------------------------|----------------------------------------------------------------------------------------------------|--------------------------------------------|
|                                                                                                    | 36-53                                                                                                    | 83.5 🗰                                     |
| Annuler                                                                                                    | smtp.cross2.lu                                                                                                    | ок                                         |
| Canadra                                                                                                    |                                                                                                    | -                                          |
| Serveur                                                                                                    |                                                                                                    | -                                          |
| SERVEUR D                                                                                                    | TENVO:                                                                                                    |                                            |
| Nom d'h                                                                                                    | ôte smtp.cross2.lu                                                                                                    |                                            |
| Nom d'ut                                                                                                    | ilisateur srivez                                                                                                    |                                            |
| Mot de p                                                                                                    | asse                                                                                                    |                                            |
| Utiliser S                                                                                                    | SL.                                                                                                    | 0                                          |
| Authoriti                                                                                                    | ination Line de                                                                                                    | -                                          |
| Patricita                                                                                                    | 1000 00 000 00                                                                                                    | ( barrier >                                |
| Port ou s                                                                                                    | erveur 587                                                                                                    |                                            |
|                                                                                                    |                                                                                                    |                                            |
|                                                                                                    | supprimer ie serves                                                                                                    | ·                                          |
|                                                                                                    |                                                                                                    |                                            |
|                                                                                                    |                                                                                                    |                                            |
| al Tango 🕈                                                                                                    | 16:53                                                                                                    | 43 N 🗰                                     |
| Annuler                                                                                                    | Compte                                                                                                    | OK                                         |
| Portable                                                                                                    |                                                                                                    |                                            |
| Descripti                                                                                                    | on                                                                                                    |                                            |
| SERVELIRE                                                                                                    | K RECEPTION :                                                                                                    |                                            |
| Nom d'h                                                                                                    | 5te imap4                                                                                                    |                                            |
| Nom d'ut                                                                                                    | Seatour                                                                                                    |                                            |
|                                                                                                    |                                                                                                    |                                            |
|                                                                                                    |                                                                                                    |                                            |
| Mot de p                                                                                                    | asse ••••••                                                                                                    |                                            |
| Mot de p                                                                                                    | asse ••••••                                                                                                    |                                            |
| Mot de p<br>serveur e<br>SMTP                                                                                                    | asse ••••••                                                                                                    | 0152 <i>3</i> 4 3                          |
| Mot de p<br>serveur e<br>SMTP                                                                                                    | asse<br>renvoi<br>amtp.cr                                                                                                    | oss2.3u >                                  |
| Mot de p<br>serveur e<br>SMTP<br>Avancé                                                                                             | asse                                                                                                    | 0552 <i>J</i> u )                          |
| Mot de p<br>serveur c<br>SMTP<br>Avancé                                                                                             | asse<br>rewoi<br>smip.cr                                                                                                    | oss2.Au >                                  |
| Mot de p<br>serveur e<br>SMTP<br>Avancé                                                                                             | asse                                                                                                    | 0152 <i>A</i> 2 >                          |
| Mot de p<br>serveur c<br>SMTP<br>Avancé                                                                                             | asse                                                                                                    | oss23v >                                   |
| Mot de p<br>SERVEUR C<br>SMTP<br>Avancé                                                                                             | rswork<br>Ismtp.cr                                                                                                    |                                            |
| Mot de p<br>SERVEUR C<br>SMTP<br>Avancé                                                                                             | asse +                                                                                                    | 09523y 3                                   |
| Mot de p<br>serveue c<br>SMTP<br>Avancé                                                                                             | sasse                                                                                                    | 63 X =0                                    |
| Mot de p<br>stanveux o<br>SMTP<br>Avancé                                                                                            | sento.                                                                                                    | 0952.3y 3                                  |
| Mot de p<br>SERVEUR C<br>SMTP<br>Avancé<br>Compte<br>PLACER LE<br>Message                                                           | test<br>test<br>avrep.co                                                                                                    | 0152Ar >                                   |
| Mot de p<br>SERVEUR C<br>SMTP<br>Avancé<br>Compte<br>Message<br>Archives                                                            | te sa<br>Avancé<br>s supprimés                                                                                                    | 0152.Au >                                  |
| Mot de p<br>SERVEUR C<br>SMTP<br>Avancé<br>Compte<br>PLACER LE<br>Message<br>Archives                                               | 1844<br>Avence<br>8 supprimés                                                                                                    | 00052.hu 3                                 |
| Mot de p<br>SERVEUR C<br>SMTP<br>Avancé<br>Compte<br>PLACER LE<br>Message<br>Archives                                               | 18454<br>Santp.cr<br>Santp.cr<br>Avancé<br>Sucreació                                                                                                    | 00052.hz 3                                 |
| Mot de p<br>SERVEUR C<br>SMTP<br>Avancé<br>Compte<br>PLACIE LE<br>Message<br>Archives<br>Effacer                                    | ve sa<br>surepcio<br>surepcio<br>surepc | ess2.Ar 3                                  |
| Mot de p<br>surveue c<br>SMTP<br>Avancé<br>Arancé<br>PLACIELE<br>Message<br>Archives<br>Effacer                                     | relevant<br>relevant<br>sinte or<br>sinte or<br>sinte                                                                                                    | ess2.Ar 3                                  |
| Mot de p<br>surveue c<br>SMTP<br>Avancé<br>a Targe &<br>Compte<br>PLACIELE<br>Message<br>Archives<br>Effacer<br>Mostaces<br>Effacer | 18 SA AVANCÉ<br>SUPERIOR SUPERIOR SUPERION SUPERIOR SUPERIOR SUPERIOR SUPERIOR SUPERIOR SUPERIOR                                                                                                    | estatione 3                                |
| Mot de p<br>SERVEUR C<br>SMTP<br>Nancé<br>Nancé<br>Ressure<br>Ressure<br>Ressure<br>Ressure<br>Effacer<br>Netonors                  | No 54<br>Avancé<br>Surép.cr.<br>Surép.cr.<br>Sur                                                                   | ess232 > > > > > > > > > > > > > > > > > > |
| Mot de p<br>SERVEUR C<br>SMTP<br>Nancé<br>Nancé<br>Ressaurce<br>Archives<br>Effacer<br>Récudes S                                    | TENOLO<br>Sintla Cr<br>Avancé<br>Avancé<br>Supprintés<br>Supersuts<br>Après une s<br>de accorron<br>Bla                                                                                                    | ess2.br >                                  |
| Mot de p<br>serveux c<br>SMTP<br>Avancé<br>Comptil<br>Message<br>Archives<br>Effacer<br>Néoslades<br>Authentif                      | In the same of the same of the                                                                                                    | enaire 3                                   |